## How to Void a Customer Refund Check

Last Modified on 09/12/2024 6:12 pm EDT

This document will go over how to void a customer refund check that was printed. These steps are being done in SedonaOffice version 6.2.0.16.

## Overview

The steps being preformed assume the user has the correct permissions needed to do them.

• Note: Checks that have already been cleared using the Bank Reconciliation may not be voided.

## Steps:

1. Open customer – Click on Journal Detail – Find the refund check to be voided. Verify the GL accounts that were used

|          | Inspections             |          |           |              |                                     |        |           | _      |
|----------|-------------------------|----------|-----------|--------------|-------------------------------------|--------|-----------|--------|
| -        | Invoices                | Reg No.  | Date      | Type         | Description                         | Debit  | Credit    | AR Net |
| œ-2      | Jobs                    | 1023969  | 8/1/2024  | INV - 662995 | 110110 - Accounts Receivable*       | 51.48  | and and a | 102.96 |
| E -0     | Notes                   |          |           |              | 430110 - Revenue - Monitoring       |        | 48.00     |        |
| -9       | S Recurring             | L        |           |              | 250110 - Sales Tax Payable-Michigan |        | 3.48      |        |
| -8       | Recurring History       | 1024065  | 7/25/2024 | CRMEMO       | 240210 - Unapplied Credit Memos"    |        | 50.00     | 51.48  |
|          | Service                 | 1020000  | 707 0004  | CONTRACT     | 240120 - Customer Kenunds*          | 50.00  |           | 101.00 |
|          | P Group Tickets         | 1054000  | 1/25/2024 | 004240 *     | 240/20 - Cratparte Def with #       | 30.00  | 50.00     | 101.40 |
|          | Monitoring Svc          | 1024067  | 7/25/2024 | REFUND -     | 100100 - CHASE BANK"                |        | 50.00     |        |
|          | CS Log                  | 101 1007 | 1123/2021 | na ono       | 240120 - Customer Refunds*          | 50.00  | 30.00     |        |
|          | Transmitters            | 1024061  | 7/24/2024 | MWIP - 815   | 120000 - Inventory*                 |        | 674.07    |        |
|          | Zone List               |          |           |              | 122100 - WIP - Job Parts            | 674.07 |           |        |
| -IT Acti | vity Ledger             | 1023918  | 7/1/2024  | INV - 662978 | 110110 - Accounts Receivable*       | 51.48  |           | 51.48  |
| Agin     |                         |          |           |              | 430110 - Revenue - Monitoring       |        | 48.00     |        |
| Coll     | ections                 |          |           |              | 250110 - Sales Tax Payable Michigan |        | 3.40      |        |
| Con      | tacts                   |          |           |              |                                     |        |           |        |
| - Cre    | dit Memos               |          |           |              |                                     |        |           |        |
| - Cre    | dit Auto                |          |           |              |                                     |        |           |        |
| P Defe   | erred Income (Unposted) |          |           |              |                                     |        |           |        |
| - Doc    | uments                  |          |           |              |                                     |        |           |        |
| FFT      | History                 |          |           |              |                                     |        |           |        |
|          | r Office Message        |          |           |              |                                     |        |           |        |
| - Inve   | nices                   |          |           |              |                                     |        |           |        |
| The lobe |                         |          |           |              |                                     |        |           |        |
| IT Jour  | roal Datail             |          |           |              |                                     |        |           |        |
| L lour   | nal Summary             |          |           |              |                                     |        |           |        |
| 2 500    | na sommary              |          |           |              |                                     |        |           |        |

2. Click on SedonaOffice Tree - General Ledger - Account Register option.

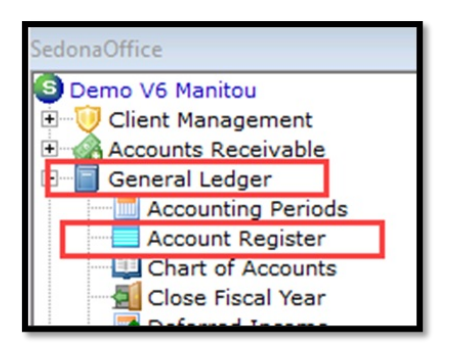

3. The Account Register form will be displayed. Fill in Account Code of bank account the check to be voided - Enter From and Thru dates – Select Reg Type REFUND to narrow search – Click on the Green Arrow button located below the Reg Type field to search

| Account Register                       |           |          |                  |        |   |
|----------------------------------------|-----------|----------|------------------|--------|---|
| Account Code                           | 100100    | - 🛄      | Branch           |        | • |
| <u>F</u> rom Date<br><u>T</u> hru Date | 7/25/2024 | <b>H</b> | Reg Typ <u>e</u> | REFUND | • |

4. A list of all REFUND transactions for the date range selected will be displayed. Double-click on the check to be voided.

|         | Account Code | 100100<br>CHASE | D<br>BANK* | -  |      | Branch   | <b></b> |       | <b>_</b> |         |
|---------|--------------|-----------------|------------|----|------|----------|---------|-------|----------|---------|
|         | Erom Date    | 7/25/20         | )24        |    |      | Reg Type | REFUND  |       | •        |         |
|         | Thru Date    | 7/26/20         | 124        |    |      |          |         |       |          |         |
|         | -            | 17/20/20        |            |    | -    |          |         |       | <b>—</b> |         |
| Reg No. | Date 1       | ype             | Check No.  | St | Name |          | E       | ranch | Amount   | Balance |

5. The Write Checks form will be displayed. Click the Voided Check in bottom left corner - Select the date on which you want to void the check. Today's date will default, select a void date after the original check date and must be in an open accounting period – Click the Save button

| Cother                                                                | trang                | IM              |       |
|-----------------------------------------------------------------------|----------------------|-----------------|-------|
| Demo V6 Manitou                                                       | DATE 7/25/2024 12353 |                 |       |
| PAY IO THE<br>ORDER OF OId Firehouse Smoke Shop                       | \$ 50.00             | Applied         |       |
| Fifty Dollars and Zero Cents                                          |                      | Total           | 50.00 |
| LABEL 01d Frehouze Smoke Shop<br>116 Rock Street<br>Detroit, MI 48201 | *** Printed ***      | salance         | 0.00  |
| MEMO Will need to void after apply                                    |                      |                 |       |
| count Description                                                     |                      | Amount<br>50.00 | _     |
|                                                                       |                      |                 |       |
|                                                                       |                      |                 |       |
|                                                                       |                      |                 |       |
|                                                                       |                      |                 |       |

6. The Void Check confirmation message will be displayed; press the Yes button to complete the voiding of the check.

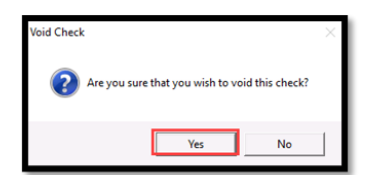

7. In the customer Journal Detail the voided refund will appear

| <u></u> |             |              | · · · · · · · · · · · · · · · · · · ·  |        |        |
|---------|-------------|--------------|----------------------------------------|--------|--------|
| Reg No. | Date        | Type         | Description Debit                      | Credit | AR Net |
| 1023969 | 8/1/2024    | INV - 662995 | 110110 - Accounts Receivable* 51.48    |        | 102.96 |
|         |             |              | 430110 - Revenue - Monitoring          | 48.00  |        |
|         |             |              | 250110 - Solca Tax Payable Michigan    | 0.10   | 1      |
| 1024068 | 7/26/2024   | VOID - 12353 | 100100 - CHASE BANK*                   | -50.00 |        |
|         |             |              | 240120 - Customer Refunds* -50.00      |        |        |
| 1024065 | //25/2024   | CKMEMU       | 240210 - Unapplied Credit Memos "      | 50.00  | 51.48  |
|         |             |              | 240 120 - Customer Refunds* 50.00      |        |        |
| 1024066 | 7/25/2024   | CRMEMO       | 240210 - Unapplied Credit Memos* 50.00 |        | 101.48 |
|         |             |              | 240120 - Customer Refunds*             | 50.00  |        |
| 1024067 | 7/25/2024   | REFUND -     | 100100 - CHASE BANK*                   | 50.00  |        |
|         |             |              | 240120 - Customer Refunds* 50.00       |        |        |
|         | min since s |              |                                        |        |        |

8. Click on Credit Memos in the customer - Double click on the Credit on Account

| Contacto                   | ĿЮ | Credit Description       | Date      | Amount  | Balance |
|----------------------------|----|--------------------------|-----------|---------|---------|
| - 🔄 Credit Memos           |    | 663024 Credit on Account | 7/25/2024 | \$50.00 | \$50.00 |
| Credit Auto                |    |                          | Total     | \$50.00 | \$50.00 |
| Deferred Income (Unposted) |    |                          |           |         |         |
| - Documents                |    |                          |           |         |         |
| EFT History                |    |                          |           |         |         |

9. The credit can now be deleted once opened

| CC<br>V6 Manitou<br>ent Management<br>counts Receivable                                                                                                    |     | redit Memo<br>omer ID<br>72 3                                                                                              | Category<br>27 G&A                                         | Credit Account | Ta <u>x</u> Group<br>MI-Wayne Counts |                                               |                                                 | :0                                                                                  | 0                          |
|----------------------------------------------------------------------------------------------------|-----|----------------------------------------------------------------------------------------------------|------------------------------------------------------------|----------------|--------------------------------------|-----------------------------------------------|-------------------------------------------------|-------------------------------------------------------------------------------------|----------------------------|
| menter Dayabe<br>mettory<br>Management<br>yeltory<br>vol Isterface<br>nt of Sale<br>ise Management<br>hvice<br>ise Management<br>k. Query Window<br>S. Table Mantenance<br>nagement Summary<br>domaSahboard |     | Credit Memo<br>Old Firehouse<br>116 Rock Str<br>Detroit, H1 4<br>Address<br>Old Firehouse<br>116 Rock Str<br>Detroit, H1 4 | r Smoke Shop<br>eet<br>#201<br>• Smoke Shop<br>eet<br>#201 |                |                                      | Credi<br>7/25<br>Branc<br>Ma<br>Ware<br>Credi | iQate<br>2024 II<br>house<br>Ippe<br>elareous V | Credit Bumber<br>(63024<br>B.O. Number<br>Salesperson<br>Matt.Miler<br>3ab #<br>000 |                            |
| donaSetup                                                                                                    |     | 1                                                                                                    |                                                            |                | wn List                              |                                               |                                                 |                                                                                     |                            |
|                                                                                                    |     | Item                                                                                                    | Description                                                | Exempl         | t Qty                                | Rate                                          | Amount Memo                                     |                                                                                     |                            |
|                                                                                                    |     | Customer Refunds                                                                                                    | Customer Refunds                                           |                | 1                                    | 50.00                                         | 50.00                                           |                                                                                     |                            |
|                                                                                                    | Der | oription Credit on Acco                                                                                                    | ount<br>Lind                                               | -              |                                      |                                               | Sub Tota<br>Tax<br>Total                        |                                                                                     | 50.00<br>0.00 (1)<br>50.00 |

10. If the credit will be used on another invoice or refunded back via ACH/CC – Right-click on the Open Credit showing in Open Credits and select the correct way the credit will be applied

| Open Credits | \$50.00<br>Site Name     | Credit Type               | Date       | Amount  | Balance |  |
|--------------|--------------------------|---------------------------|------------|---------|---------|--|
| 663024       | Old Firehouse Smoke Shop | COTOT                     | 7/25/2024  | \$50.00 | \$50.00 |  |
| Open Tickets |                          | Apply<br>Refund to CC/ACH |            |         |         |  |
| Ticket #     | Problem Code             |                           | ity, State | Status  |         |  |
| Open Jobs    |                          | Refresh                   |            |         |         |  |
| Job #        | Type                     | Status                    | Units      | Install | RMR     |  |